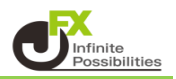

両建て注文を有効にするための設定をします。

①下部メニューの【設定】をタップします。

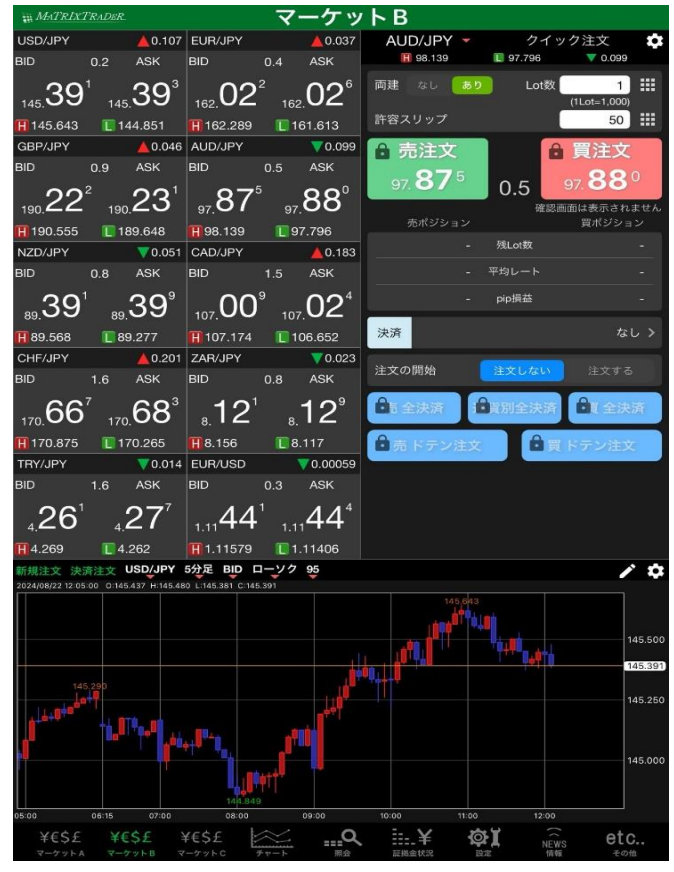

## ② 設定画面が表示されました。

| MATRIXTRADER.        | 設         | 定                                                |           |
|----------------------|-----------|--------------------------------------------------|-----------|
| 通貨ペア設定 初期値設定 通知メール   | 設定 ターゲットメ | レート到達通知 レート変                                     | 動通知読み上げ設定 |
| 初期値設定                |           |                                                  | Jア 既定値に戻す |
| 注文初期值                |           | Lot数入力支援                                         |           |
| 両建                   | 両建なし >    | 上書1(上段左)                                         | 10        |
| 両建(IF-DONE/IF-OCO)   | 両建あり >    | 上書2(上段中)                                         | 20        |
| 有効期限                 | 無期限 >     | 上書3(上段右)                                         | 100       |
| 日付指定                 | 1日後       | 加算1(下段左)                                         | 5         |
| 注文方式                 | 成行 >      | 加算2(下段中)                                         | 10        |
| 成行注文の確認画面を表示         |           | 加算3(下段右)                                         | 20        |
| 一括決済の確認画面を表示         |           | 自動更新間隔                                           |           |
| 全決済注文の確認画面を表示        |           | レート更新間隔                                          | リアルタイム >  |
| 注文・約定受付メッセージを表示      |           | チャート更新間隔                                         | 1秒 >      |
| ワンクリック決済注文を使用        |           | 損益計算更新問隔                                         | 1秒 >      |
| ポジションロック機能を使用        |           | 自動ログアウト                                          |           |
| 許容スプレッドを使用           |           | 自動ログアウト                                          |           |
| 反対売買時の決済順序           | FIFO >    | ホームボタンタップ及び端末スリープ時にロク<br>Touch ID または Face IDを使用 | P0FURT    |
| 反対売買時の決済順序(追加オプション)後 | 回ししない >   | その他設定                                            |           |
| トリガー注文の有効/無効         |           | ショートカット設定                                        | >         |
| BID判定買逆指・ASK判定売逆指を使用 |           | Push诵知殿定                                         | >         |
| 発注可能Lot数表示           |           | パスワード変更                                          |           |
| 余力計算有効比率(%)          | 200       | 暗証番号変更                                           | `<br>>    |
| 画面遷移先設定              |           | 暗証番号保存設定変更                                       |           |
| アプリ立上げ時の表示 マ         | ーケットB >   | セキュリティ設定                                         | `         |
| レート一覧                | 新規注文 >    |                                                  |           |
|                      | 設         | 定                                                |           |
| ¥€\$£ ¥€\$£ ¥€\$£    |           |                                                  | NEWS etc  |

③【初期値設定】のタブをタップします。

| MATRIXTRADER       | 設定              | Ē                   |          |
|--------------------|-----------------|---------------------|----------|
| 通貨ペア設定 初期値設定       | 通知メール設定 ターゲットメー | ール設定 レート到達通知 レート変動通 | 知 読み上げ設定 |
| 初期値設定              |                 |                     |          |
| 注文初期値              | L               | ot数入力支援             |          |
| 両建                 | 両建なし >          | 上書1(上段左)            | 10       |
| 両建(IF-DONE/IF-OCO) | 両建あり >          | 上書2(上段中)            | 20       |
| 有効期限               | 無期限 >           | 上書3(上段右)            | 100      |
| 日付指定               | 1日後             | 加算1(下段左)            | 5        |
| 注文方式               | 成行 >            | 加算2(下段中)            | 10       |
| 成行注文の確認画面を表示       | a 🚺 🚺           | 加算3(下段右)            | 20       |

④ 【注文初期値】の中の【両建】をタップするとメニューが表示されます。 【両建あり】をタップします。

| # MATRIXTRADER               | 没定                      |        |
|------------------------------|-------------------------|--------|
| 通貨ペア設定 初期値設定 通知メール設定 ターゲッ    | トメール設定 レート到達通知 レート変動通知  | 読み上げ設定 |
| 初期値設定                        |                         |        |
| 注文初期值                        | Lot数入力支援                |        |
| 両建 両建なし >                    | 上書1(上段左)                | 10     |
| <sup>両建(</sup> 閉じる 両建 り >    | 上書2(上段中)                | 20     |
| <sup>有効期</sup> 両建あり 🗸 🛛 🗸    | 上書3(上段右)                | 100    |
| 日付指                          | 加算1(下段左)                | 5      |
| 注文方式 成行 >                    | 加算2(下段中)                | 10     |
| 成行注文の確認画面を表示                 | 加算3(下段右)                | 20     |
| ー括決済の確認画面を表示                 | 自動更新間隔                  |        |
| 全決済注文の確認画面を表示                | レート更新間隔 リアル             | レタイム > |
| 注文・約定受付メッセージを表示              | チャート更新間隔                | 1秒 >   |
| ワンクリック決済注文を使用                | 損益計算更新間隔                | 1秒 >   |
| ポジションロック機能を使用                | 自動ログアウト                 |        |
| 許容スプレッドを使用                   | 自動ログアウト                 |        |
| 反対売買時の決済順序 FIFO >            | Touch ID または Face IDを使用 |        |
| 反対売買時の決済順序(追加オプション) 後回ししない > | その他設定                   |        |
| トリガー注文の有効/無効                 | ショートカット設定               |        |
| BID判定買逆指・ASK判定売逆指を使用         | Push通知設定                |        |
| 発注可能Lot数表示                   | パスワード変更                 |        |
| 余力計算有効比率(%) 200              | 暗証番号変更                  |        |
| 画面遷移先設定                      | 暗証番号保存設定変更              |        |
| アプリ立上げ時の表示 マーケットB >          | セキュリティ設定                |        |
| レート一覧 新規注文 >                 |                         |        |
|                              | 設定                      |        |
| ¥€\$£ ¥€\$£ ¥€\$£            |                         | etc    |

⑤ メッセージが表示されます。【はい】をタップします。

| MILL OF REPORTED C 32/1                 |                           |                             | <u> </u>        |
|-----------------------------------------|---------------------------|-----------------------------|-----------------|
| 一括決済の確認画面を表示                            |                           | 自動更新開隔                      |                 |
| 全決済注文の確認画面を表示                           |                           | レート更新間隔                     | リアルタイム >        |
| 注文 両建ありを選択すると反対売<br>これにより、スワップポイン<br>ワン | )買をしても決済されま<br>トやスプレッドなどま | せん。<br>客様にとって不利となりますが       | よろしいでしょうか。<br>> |
| ポシ いいえ                                  |                           | はい                          | x               |
| 許容スプレッドを使用                              |                           | 自動ログアウト<br>ホームボタンタップ及び端末スリー | ブ時にログアウトします     |
|                                         |                           |                             |                 |

## ⑥【両建あり】になったら【設定】をタップします。

| MATRIXTRADER.                             | 設          | 定                                                   |                   |
|-------------------------------------------|------------|-----------------------------------------------------|-------------------|
| 通貨ペア設定 初期値設定 通知メール                        | レ設定 ターゲットン | メール設定 レート到達通知 レート変動通知                               | ロ 読み上げ設定          |
| 初期値設定                                     |            |                                                     |                   |
| 注文初期值                                     |            | Lot数入力支援                                            |                   |
| 両建                                        | 両建あり >     | 上書1(上段左)                                            | 10                |
| 両建(IF-DONE/IF-OCO)                        | 両建あり >     | 上書2(上段中)                                            | 20                |
| 有効期限                                      | 無期限 >      | 上書3(上段右)                                            | 100               |
| 日付指定                                      | 1日後        | 加算1(下段左)                                            | 5                 |
| 注文方式                                      | 成行 >       | 加算2(下段中)                                            | 10                |
| 成行注文の確認画面を表示                              |            | 加算3(下段右)                                            | 20                |
| 一括決済の確認画面を表示                              |            | 自動更新間隔                                              |                   |
| 全決済注文の確認画面を表示                             |            | レート更新間隔 リフ                                          | アルタイム >           |
| 注文・約定受付メッセージを表示                           |            | チャート更新間隔                                            | 1秒 >              |
| ワンクリック決済注文を使用                             |            | 損益計算更新間隔                                            | 1秒 >              |
| ポジションロック機能を使用                             |            | 自動ログアウト                                             |                   |
| 許容スプレッドを使用                                |            | 自動ログアウト                                             |                   |
| 反対売買時の決済順序                                | FIFO >     | ホームボタンタッフ及び端末スリーフ時にログアウト<br>Touch ID または Face IDを使用 | CRF               |
| 反対売買時の決済順序(追加オプション) 後                     | 返回ししない ≯   | その他設定                                               |                   |
| トリガー注文の有効/無効                              |            | ショートカット設定                                           |                   |
| BID判定買逆指・ASK判定売逆指を使                       | л          | Push通知設定                                            |                   |
| 発注可能Lot数表示                                |            | パスワード変更                                             |                   |
| 余力計算有効比率(%)                               | 200        | 暗証番号変更                                              |                   |
| 画面遷移先設定                                   |            | 暗証番号保存設定変更                                          |                   |
| アプリ立上げ時の表示                                | マーケットB >   | セキュリティ設定                                            |                   |
| レートー覧                                     | 新相注文 >     |                                                     |                   |
|                                           | 設          | 定                                                   |                   |
| ¥€\$£ ¥€\$£ ¥€\$£<br>マーケットA マーケットB マーケットc |            | A IIII ¥ ON NEWS NEWS 情報                            | <b>etc</b><br>その他 |

⑦ 設定更新のメッセージが表示されます。

| ₩ MATRIXTR      | ADER.               |                     | 設           | 定        |                             |         |                       |
|-----------------|---------------------|---------------------|-------------|----------|-----------------------------|---------|-----------------------|
| 通貨ペア設定          | 初期値設定               | 通知メール設定             | ターゲット       | メール設定    | レート到達通知                     | レート変動通知 | 読み上げ設定                |
| 初期値設定           | 定                   |                     |             |          |                             |         |                       |
| 注文初期値           |                     |                     |             | Lot数入力。  | 支援                          |         |                       |
| 両建              |                     | 両翅                  | ≹あり >       | 上書1(上    | -段左)                        |         | 10                    |
| 両建(IF-DC        | NE/IF-OCO)          | 両翅                  | ≧あり >       | 上書2(上    | :段中)                        |         | 20                    |
| 有効期限            |                     | Ħ                   | 葉期限 >       | 上書3(上    | _段右)                        |         | 100                   |
| 日付指定            |                     |                     | 1日後         | 加算1(下    | 「段左)                        |         | 5                     |
| 注文方式            |                     |                     | 成行 >        | 加算2(予    | 「段中)                        |         | 10                    |
| 成行注文の確          | 確認画面を表示             |                     |             | 加算3(下    | 「段右)                        |         | 20                    |
| 一括決済の研          | 寉認画面を表示             |                     |             | 自動更新問    | 1651                        |         |                       |
| 全決済注文           | A ME BOARDING OF AN | .ux                 |             | - F- 5   | Carlingter                  |         | ·974 >                |
| 注文・約定           | €↑ 設定が更新<br>両建やLo   | fされました。<br>t数等、注文画面 | i等の設定を      | よくご確     | 認のうえ、お取                     | 引ください。  | 1秒 >                  |
| ワンクリッ           | 7決済注又を使             | 用                   |             | 損益計算     | 早史新闻隔                       |         | 1秒 >                  |
| ポジションロ          | コック機能を使             | 用                   |             | 自動ログア    |                             |         |                       |
| 許容スプレッ          | ッドを使用               |                     |             | 自動口公     | ブアウト                        |         |                       |
| 反対売買時0          | の決済順序               |                     | FIFO >      | Touch II | ンチック及び編末入り<br>D または Face ID |         | .,                    |
| 反対売買時の          | D決済順序(追加            | はプション) 後回しし         | っない ≯       | その他設定    |                             |         |                       |
| トリガー注ゞ          | 文の有効/無効             |                     |             | ショート     | ~カット設定                      |         |                       |
| BID判定買逆         | 指・ASK判定             | 売逆指を使用              |             | Push通    | 知設定                         |         |                       |
| 発注可能Lot         | 数表示                 |                     |             | パスワー     | ード変更                        |         |                       |
| 余力計算有效          | 劝比率(%)              |                     | 200         | 暗証番号     | 号変更                         |         |                       |
| 画面遷移先設定         |                     |                     |             | 暗証番号     | 号保存設定変更                     |         |                       |
| アプリ立上に          | ず時の表示               | マーケ                 | у⊢В >       | セキュ!     | リティ設定                       |         |                       |
| レート一覧           |                     | 新規                  | !注文 >       |          |                             |         |                       |
|                 |                     |                     | đ           | (Æ       |                             |         |                       |
| ¥€\$£<br>マーケットA | ¥€\$£<br>マーケットB     | ¥€\$£               | )] <u>+</u> |          | 計学 🔅                        | NEWS    | etc<br><sub>その他</sub> |

⑧ 注文画面を開くと両建がありになっています。

| 閉じる                              | 新規注文                                                    |
|----------------------------------|---------------------------------------------------------|
| USD/JP                           | / 👻 成行 👻                                                |
| BID <b>144.</b> 4<br>H 144.544   | ASK 144.489                                             |
| 両建 なし                            | あり Lot数 1 III<br>(1Lot=1,000)                           |
| 売注文<br><sub>144.</sub> <b>48</b> | 7<br>0.2<br><sup>7</sup><br>144. <b>48</b> <sup>9</sup> |
| 確認画面を表示                          | 、 表示する 🌔                                                |